Enter <u>www.courtreserve.com</u> in a browser:

Click LOGIN in upper right corner of web page.

Click Don't Have an Account

|                             | Username or Email   example@gmail.com   Password   ******   Remember Me   Login   G Sign in with Google   Forgot Password?   Don't have an Account?   Copyright © 2023   CourtReserve.com                                                          |                       |
|-----------------------------|----------------------------------------------------------------------------------------------------|-----------------------|
| Click I'm a Player          | I'M A PLAYER                                                                                                    | I'M A CLUB/INSTRUCTOR |
| Enter Grand Pickleball Club |                                                                                                    |                       |
| Click on club               | Sign-up for your free account<br>Search for your Organization (Enter at least 4 letters)<br>Grand Pickleball Club × •<br>ORGANIZATION ADDRESS<br>Grand Cimarron<br>Center<br>Surprise, AZ<br>Grand Pickleball Club 85387<br>Organizations found: 1 |                       |

| COURT                                                                            |     |
|----------------------------------------------------------------------------------|-----|
| Sign-up for your free account                                                    |     |
| Search for your Organization (Enter at least 4 letters)<br>Grand Pickleball Club | × • |
| Grand Pickleball Club Create Account at Grand Pickleball Club                    | × • |

Create your account by filling out the form and choosing a membership type.

Memberships:

- Resident FREE
- Grand Pickleball Club Annual Membership

| M                      | lember Register Form |                    |  |
|------------------------|----------------------|--------------------|--|
| Instructions           |                      | ^                  |  |
| First Name •           | Last Name *          |                    |  |
| First Name             | Last Name            |                    |  |
| Gender *               |                      |                    |  |
|                        | •                    |                    |  |
| Email •                |                      |                    |  |
| Email                  |                      |                    |  |
| Password *             | Confirm Password     | Confirm Password * |  |
| Password               | Confirm Passwo       | ord                |  |
| Additional Information | ¥                    |                    |  |
| Phone Number *         | Membership Nun       | iber*              |  |
| Address •              |                      |                    |  |
| City*                  | State *              | Zip Code *         |  |
| Status •               |                      |                    |  |
|                        | \$                   |                    |  |
| Pickleball Rating      | •                    |                    |  |
|                        | Close                |                    |  |

- Please read all instructions carefully before filling out membership form.
- You must fill-in all required fields (\*).
- Enter all billing and credit card information (if joining the Grand Pickleball Club).

Search the web app and become familiar!

CourtReserve Software has a lot of capabilities and options. Here are a few things to know:

## **Residents:**

- Reservations are for booking courts.
- My Reservations are future courts you have reserved.

## Grand Pickleball Club Members:

- Reservations are for booking courts.
- Events are all of the classes, clinics and camps.
- My Events are future events you have signed up for.
- My Reservations are future courts you have reserved.

## **Dues Payments & More:**

- You can store a credit card to pay for your membership dues.
- You will be billed annually for any membership dues.
- You can pay manually or setup auto pay.

## **Mobile Apps:**

• Download the CourtReserve App for your Phone or Tablet:

Android

Apple

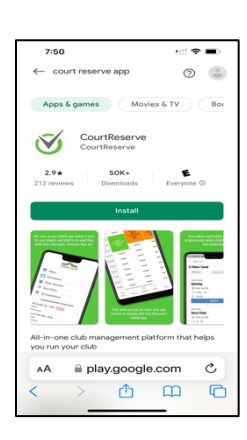

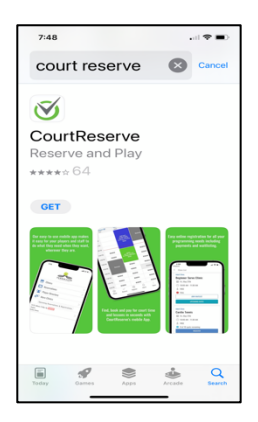